# คู่มือ E-service

เทศบาลตำบลบ้านต๋อม อำเภอเมืองพะเยา จังหวัดพะเยา

# <u>การเข้าใช้งานระบบ e-service</u>

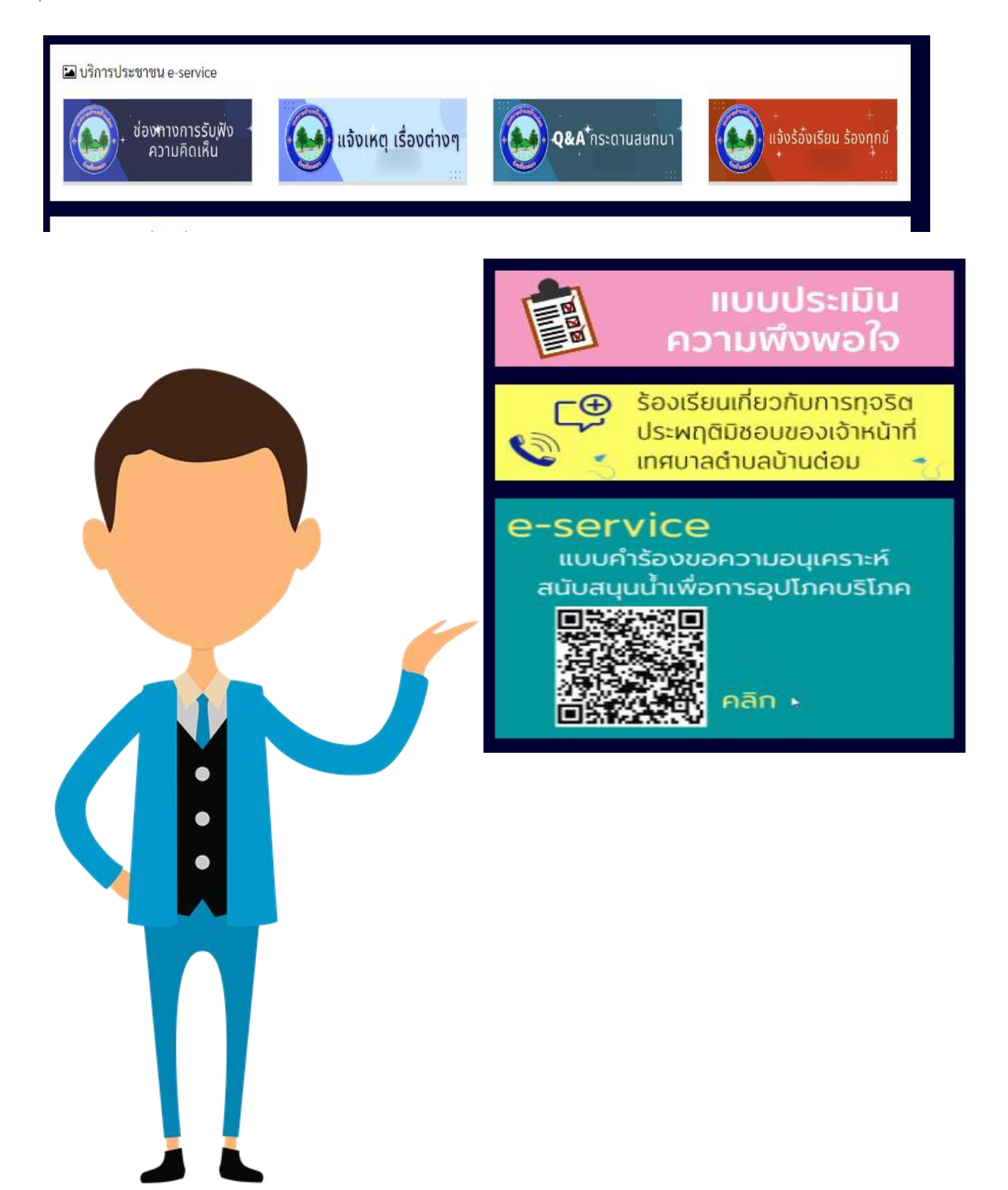

#### <u>การแสดงความคิดเห็น</u>

๑.เลือก "ช่องทางการรับฟังความคิดเห็น"

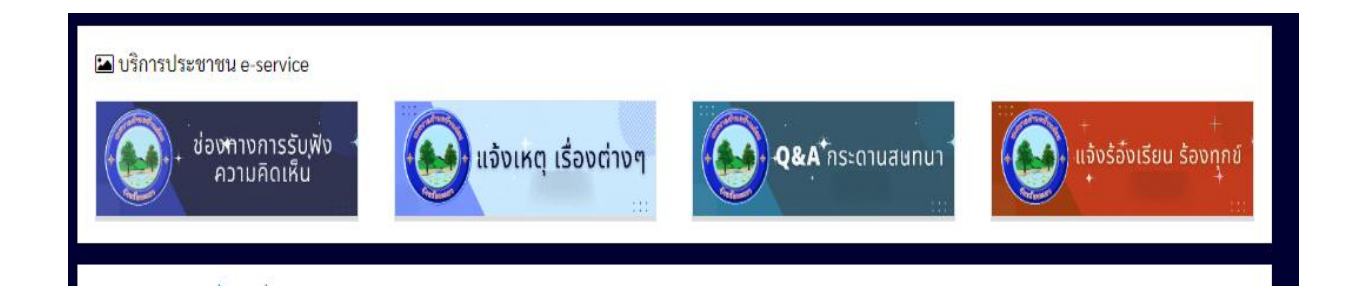

# ๒.เลือก "เขียนข้อความ" เพื่อแสดงความคิดเห็น

|       |           |          | เขียนข้อความ |
|-------|-----------|----------|--------------|
| ลำดับ | หัวเรื่อง | ผู้เขียน | วัน เดือน ปี |
|       |           |          |              |

#### ๓.กรอกข้อมูลส่วนบุคคล และรายละเอียดที่ต้องการแสดงความคิดเห็น

| กรุณากรอก ชื่อ - สกุล         |  |          |               |
|-------------------------------|--|----------|---------------|
| Email                         |  |          |               |
| กรุณากรอก email               |  |          |               |
| โทรศัพท์                      |  |          |               |
| กรุณากรอก โทรศัพท์            |  |          |               |
| ชื่อเรื่อง                    |  |          |               |
| กรุณากรอก ชื่อเรื่องร้องเรียน |  |          |               |
| รายละเอียด                    |  | <i>"</i> |               |
|                               |  |          | ส่งข้อมูล ปิด |
|                               |  |          |               |

# การแจ้งเหตุเรื่องต่างๆ

๑.เลือก "แจ้งเหตุเรื่องต่างๆ"

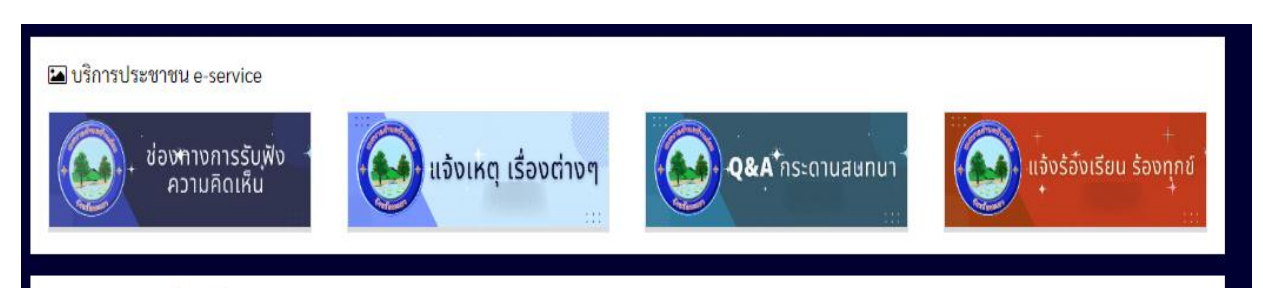

# ๒.เลือก "เขียนข้อความ" เพื่อแสดงความคิดเห็น

|      |                                               |                   | เขียนข้อความ        |
|------|-----------------------------------------------|-------------------|---------------------|
|      |                                               |                   |                     |
| ำดับ | หัวเรื่อง                                     | ผู้เขียน          | วัน เดือน ปี        |
| L    | น้ำประปาหมู่บ้านไหลเบามาก แจ้งไปไม่มีการแก้ใข | weerapath lekpach | 2022-10-06 18:53:45 |
| 2    | น้ำประปาหมู่บ้านไหลเบามาก แจ้งไปไม่มีการแก้ใข | weerapath lekpach | 2022-10-06 18:51:15 |
| 3    | น้ำประปาหมู่บ้านไหลเบามาก แจ้งไปไม่มีการแก้ไข | weerapath lekpach | 2022-10-06 18:51:09 |

#### ๓.กรอกข้อมูลส่วนบุคคล และรายละเอียดที่ต้องการแสดงความคิดเห็น

| mail                        |  |  |
|-----------------------------|--|--|
| กรุณากรอก email             |  |  |
| ารศัพท์                     |  |  |
| กรุณากรอก โทรศัพท์          |  |  |
| อเรื่อง                     |  |  |
| กรุณากรอก ซือเรืองร้องเรียน |  |  |
| ายละเอียด                   |  |  |
|                             |  |  |

#### <u>Q&A กระดานถามตอบ</u>

๑.เลือก "Q&A กระดานถามตอบ"

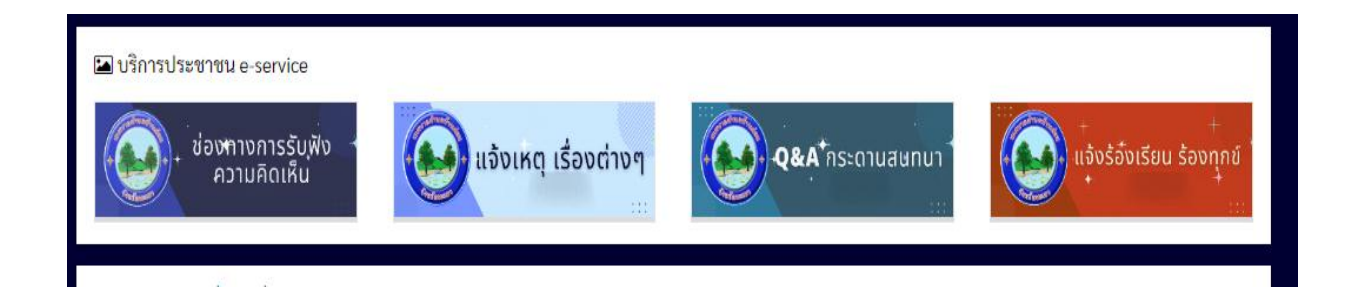

### ๒.เลือก "เขียนข้อความ" เพื่อแสดงความคิดเห็น

|       |                                |          | เขียนข้อความ        |
|-------|--------------------------------|----------|---------------------|
| ลำดับ | หัวเรื่อง                      | ผู้เขียน | วัน เดือน ปี        |
| 1     | สอบถามเรื่องการเปิดเสียงตามสาย | ชาวบ้าน  | 2022-05-18 14:14:11 |

# ๓.กรอกข้อมูลส่วนบุคคล และรายละเอียดที่ต้องการแสดงความคิดเห็น

| กรุณากรอก ชื่อ - สกุล         |  |   |               |
|-------------------------------|--|---|---------------|
| mail                          |  |   |               |
| กรุณากรอก email               |  |   |               |
| ทรศัพท์                       |  |   |               |
| กรุณากรอก โทรศัพท์            |  |   |               |
| อเรื่อง                       |  |   |               |
| กรุณากรอก ชื่อเรื่องร้องเรียน |  |   |               |
| ายละเอียด                     |  | 1 |               |
|                               |  |   | ส่งข้อมูล ปิด |
|                               |  |   |               |

#### <u>แจ้งเหตุร้องเรียนร้องทุกข์</u>

๑.เลือก "แจ้งเหตุร้องเรียนร้องทุกข์"

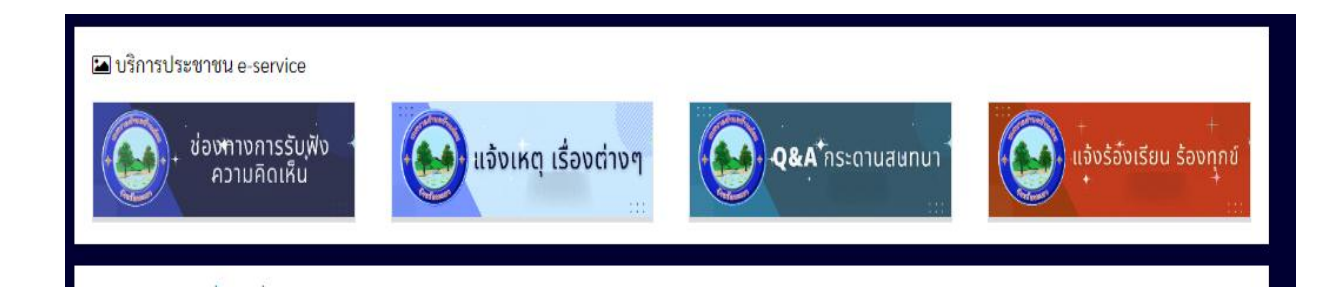

# ๒.เลือก "เขียนข้อความ" เพื่อแสดงความคิดเห็น

|       |                |          | เขียนข้อความ        |
|-------|----------------|----------|---------------------|
| ลำดับ | หัวเรื่อง      | ผู้เขียน | วัน เดือน ปี        |
| 1     | น้ำไม่พอใช้คับ | ภูฟ้า    | 2023-06-02 23:38:18 |
| 2     | น้ำไม่พอใช้คับ | ภูฟ้า    | 2023-06-02 23:38:15 |
| 3     | น้ำไม่พอใช้คับ | ภูฟ้า    | 2023-06-02 23:38:14 |
|       | <u> </u>       | - 20 -   | 0000 07 00 00 10 10 |

## ๓.กรอกข้อมูลส่วนบุคคล และรายละเอียดที่ต้องการแสดงความคิดเห็น

| กรุณากรอก ชื่อ - สกุล         |  |   |               |
|-------------------------------|--|---|---------------|
| imail                         |  |   |               |
| กรุณากรอก email               |  |   |               |
| ัทรศัพท์                      |  |   |               |
| กรุณากรอก โทรศัพท์            |  |   |               |
| ชื่อเรื่อง                    |  |   |               |
| กรุณากรอก ชื่อเรื่องร้องเรียน |  |   |               |
| ายละเอียด                     |  | 1 |               |
|                               |  |   | ส่งข้อมูล ปิด |
|                               |  |   |               |